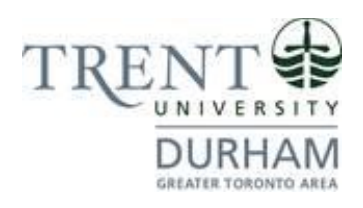

## **Durham Campus**

# Business: Human Resources, Marketing & Entrepreneurship Dual Post-Graduate Certificate

Registration Guide Fall Term 1 & Winter Term 2 September 2024 Entry

### **Registration Steps**

1. In the search bar, type https://www.trentu.ca/mytrent/

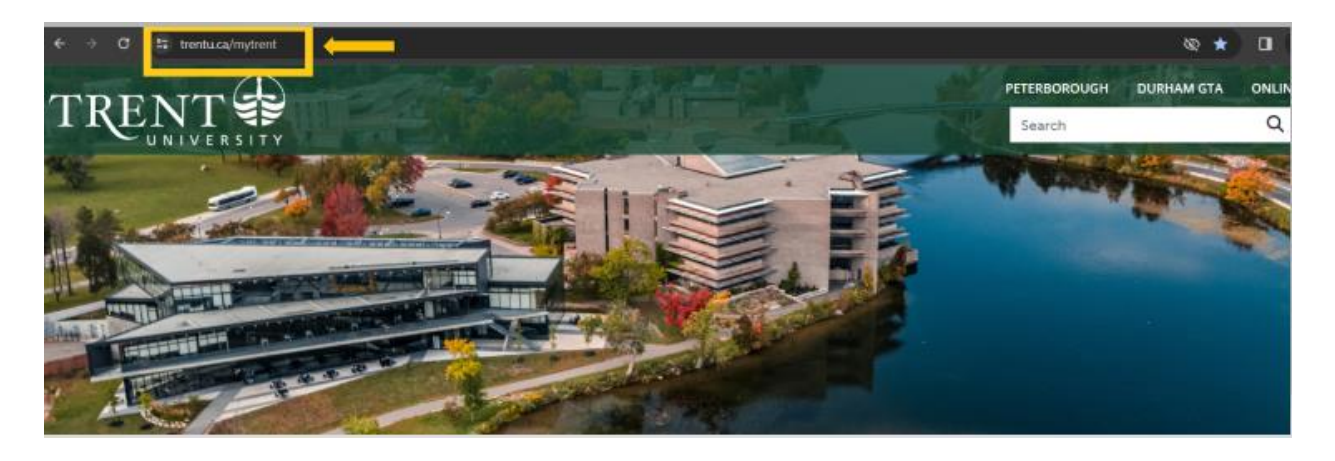

2. To the right of the screen > click Log In

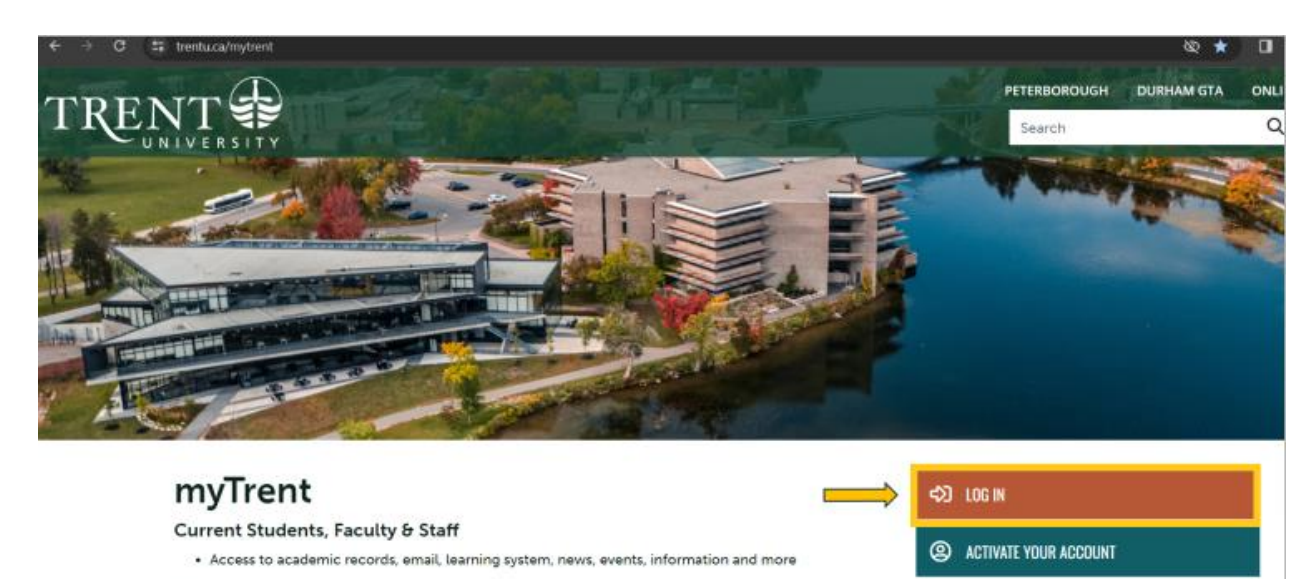

New Students - Activate Your Account

· Pick-up your Username and password for your Network, E-Mail and MyTrent accounts

#### Applicants

• If you have applied to Trent, or have received an Offer of Admission, you can activate your MyTrent

3. Enter your **Trent email address** (<username>@trentu.ca)

A RETRIEVE YOUR STUDENT ID

A FORGOT YOUR USERNAME/PASSWORD?

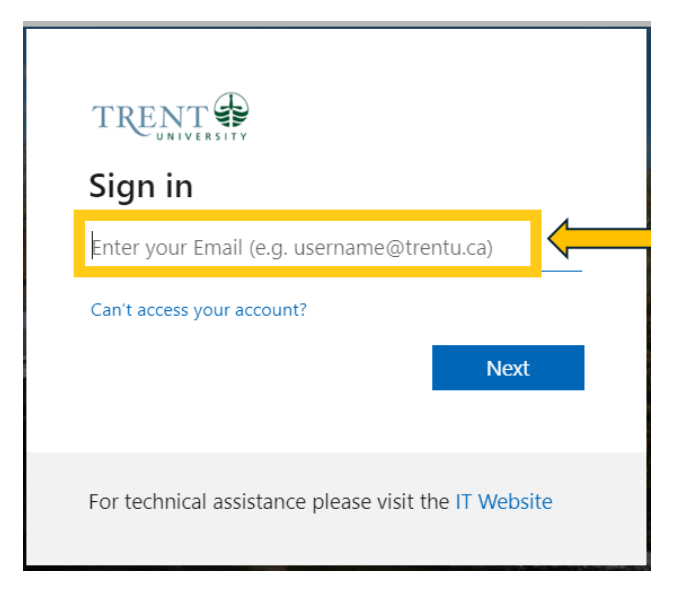

#### 4. Click Next

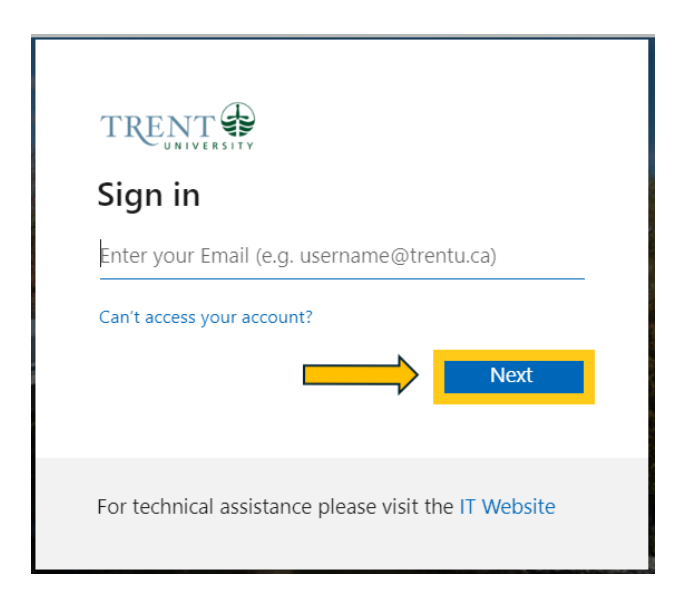

5. Enter your **password** 

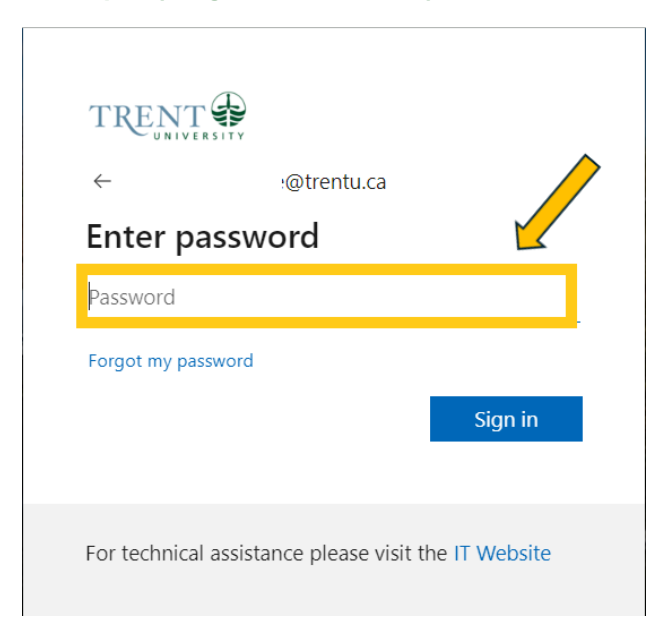

6. Click Sign in

|                | AND SITY    |
|----------------|-------------|
| $\leftarrow$   | :@trentu.ca |
| Enter pa       | ssword      |
| Password       |             |
| Forgot my pass | word        |
|                | Sign in     |
|                |             |
|                |             |

7. At the top right corner of myTrent portal, click **Academics** tabs

| ← → Ø 🖽 my.trentu.ca/po | rtal/           | 🙀 🖉                  |
|-------------------------|-----------------|----------------------|
| myTRENT                 |                 |                      |
| News 🔊                  | View All Events | Vww At Notifications |

8. Within the Academics Tab, under the Academic Record header > click **Self Service** (blue image of **graduation cap**)

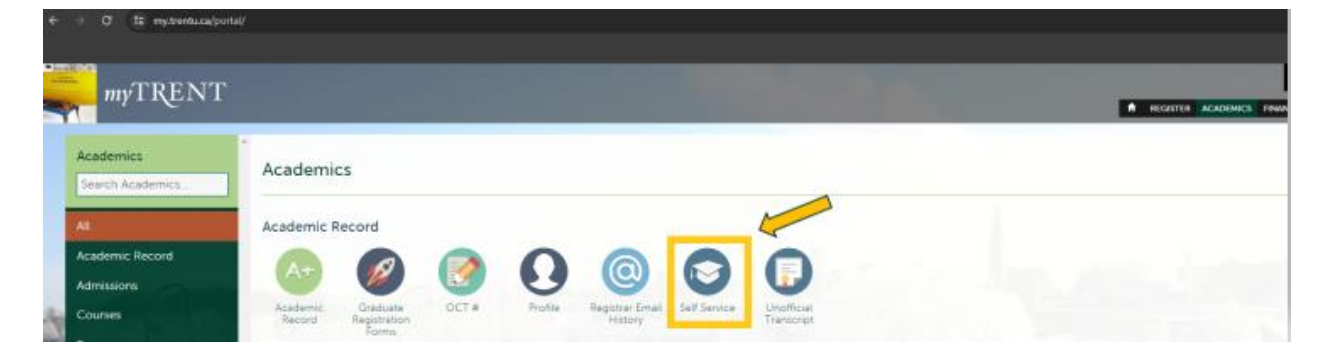

9. Once redirected to Self Service, click on Course Catalog

| ≡ | TRENT                                                                                                    | <u>۵</u>                                                                                                   |
|---|----------------------------------------------------------------------------------------------------|----------------------------------------------------------------------------------------------------|
| ٠ | Hello, Welcome to Trent University Colleague Self-Service!<br>Choose a category to get started.                                    |                                                                                                    |
| ¢ | • Student Finance<br>Here you can view your latest statement and make a payment online.                                            | Tax Information<br>Here you can view / print / download - your tax forms starting with the 2021 tax forms. |
| ۲ | Student Planning & Registration<br>Here you can search for courses, plan your terms, and schedule & register your course sections. | Course Catalog<br>Here you can view and search the course catalog.                                         |
|   | Grades<br>Here you can view your grades by term.                                                                                   | Graduation Overview<br>Here you can view and submit a graduation application.                              |

10. Using the Advanced Search Tab, under Results View, select Section Listing

| ≡       | TRENT                                    |
|---------|------------------------------------------|
|         | Academics · Course Catalog               |
|         | Search for Courses and Course Sections   |
|         | Subject Search Advanced Search           |
| )<br>() | Catalog Advanced Search<br>Results View  |
|         | Catalog Listing                          |
|         | O Section Listing                        |
|         | Term Meeting Start Date Meeting End Date |
|         | Select Term                              |

11. Under Term, select 2024 UG Fall Term from the drop-down menu

| ≡        |                                        |                          |                  |  |  |  |  |  |  |  |
|----------|----------------------------------------|--------------------------|------------------|--|--|--|--|--|--|--|
| ♠        | Academics - Course Catalog             |                          |                  |  |  |  |  |  |  |  |
| <b>.</b> | Search for Courses and Course Sections |                          |                  |  |  |  |  |  |  |  |
|          | Subject Search Advanced Search         |                          |                  |  |  |  |  |  |  |  |
| ĕ        | Catalog Advanced Search                |                          |                  |  |  |  |  |  |  |  |
| 3        | Results View                           |                          |                  |  |  |  |  |  |  |  |
|          | Catalog Listing                        |                          |                  |  |  |  |  |  |  |  |
|          | <ul> <li>Section Listing</li> </ul>    |                          |                  |  |  |  |  |  |  |  |
|          | Term                                   | Meeting Start Date       | Meeting End Date |  |  |  |  |  |  |  |
|          | 2024 UG Fall Term 🗸                    | уууу-MM-dd               | yyyy-MM-dd       |  |  |  |  |  |  |  |
|          | Courses And Sections                   |                          |                  |  |  |  |  |  |  |  |
|          | Subject 🗸                              | Course number (eg 2001H) | Section          |  |  |  |  |  |  |  |

12. Under Courses And Sections, select Business Administration from the drop-down menu

| ≡ | TRENT                                  |                          |                  |
|---|----------------------------------------|--------------------------|------------------|
| • | Academics · Course Catalog             |                          |                  |
|   | Search for Courses and Course Sections |                          |                  |
| E | Subject Search Advanced Search         |                          |                  |
| ~ | Catalog Advanced Search                |                          |                  |
| • | Results View                           |                          |                  |
|   | Catalog Listing                        |                          |                  |
|   | Section Listing                        |                          |                  |
|   | Term                                   | Meeting Start Date       | Meeting End Date |
|   | 2024 UG Fall Term                      | уууу-MM-dd               | yyyy-MM-dd       |
|   | Courses And Sections                   |                          |                  |
|   | Business Administration                | Course number (eg 2001H) | Section          |

13. Under Location, select **Durham Greater Toronto Area** from the drop-down menu

| Catalog Listing                              |                          |                  |
|----------------------------------------------|--------------------------|------------------|
| Section Listing                              |                          |                  |
| Term                                         | Meeting Start Date       | Meeting End Date |
| 2024 UG Fall Term                            | ✓ yyyy-MM-dd             | yyyy-MM-dd       |
| Courses And Sections Business Administration | Course number (eg 2001H) | Section          |
| Subject                                      | Course number (eg 2001H) | Section          |
| Subject                                      | Course number (eg 2001H) | Section          |
| + Add More                                   |                          |                  |

#### 14. Click Search

| Durham Greater Toront | to Area      |
|-----------------------|--------------|
| Academic Level        |              |
| Select Academic Level |              |
| Time Starts by        | Time Ends by |
| hh:mm AM/PM           | hh:mm AM/PM  |
|                       |              |

15. You will be directed to the course listing page. You will need to scroll through this page to locate the required **2024 UG Term 1 fall Business Administration** courses. The courses will appear in numerical order. On this step you are planning your courses.

Required Term 1 fall ADMN courses:

- ADMN 2010H: Management Skills
  - o ADMN-2010H-B-F01 or ADMN-2010H-C-F01
- ADMN 2080H: Managerial and Market Research
  - o ADMN-2080H-A-F01 <u>or</u> ADMN-2080H-B-F01

- ADMN-2100H: Introduction to Marketing

   ADMN-2100H-B-F01 or ADMN-2100H-C-F01
- ADMN 2220H: Organizational Behaviour
  - o ADMN-2220H-B-F01 or ADMN-2220H-C-F01
- ADMN 2230H: Human Resource Management
  - o ADMN-2230H-B-F01 or ADMN-2230H-C-F01

| ≡        |                                                 |              |                                    |                                          |            |                   |                            |         |                       |                             |
|----------|-------------------------------------------------|--------------|------------------------------------|------------------------------------------|------------|-------------------|----------------------------|---------|-----------------------|-----------------------------|
| <b>^</b> | Academics Course Catalog                        | rea Sactions |                                    |                                          |            |                   |                            |         |                       |                             |
| Ē        | Back to Course Catalog                          | se sections  |                                    |                                          |            |                   |                            |         |                       | Search for courses          |
| Ó        | Filter Results                                  | Hide         | Advanced Searc<br>Filters Applied: | h Selection: ADMN<br>Durham Greater Toro | nto Area 🗴 | 2024 UG Fall Term | ×                          |         |                       |                             |
| (3)      | Availability                                    | ^            | Add To                             | Term                                     | Status 🔨   | Section Name 🔥    | Title                      | Planned | Dates                 | Location                    |
|          | Open and Waitlisted Sections Open Sections Only |              | Schedule                           | 2024 UG Fall Term                        | Closed     | ADMN-1000H-A-F01  | Contemp. Issues Management | Status  | 2024-09-05-2024-12-31 | Durham Greater Toronto Area |
|          | Subjects                                        | ^            | Add                                | 1                                        |            |                   |                            |         |                       |                             |
|          | Business Administration (77)                    |              |                                    |                                          |            |                   |                            |         |                       |                             |
|          | Locations                                       | ^            |                                    | 2024 UG Fall Term                        | Open       | ADMN-1000H-A-F02  | Contemp. Issues Management |         | 2024-09-05-2024-12-31 | Durham Greater Toronto Area |
|          | 🗸 Durham Greater Toronto Area (77)              |              | Add                                |                                          |            |                   |                            |         |                       |                             |
|          | Terms                                           | ^            |                                    |                                          |            |                   |                            |         |                       |                             |
|          | 2024 UG Fall Term (77)                          |              |                                    | 2024 UG Fall Term                        | Open       | ADMN-1000H-A-F03  | Contemp. Issues Management |         | 2024-09-05-2024-12-31 | Durham Greater Toronto Area |
|          | Time of Day                                     | ^            | Add                                |                                          |            |                   |                            |         |                       |                             |

#### 16. Locate ADMN-2010H-B-F01 or ADMN-2010H-C-F01 > click Add

| Add To<br>Schedule | Term              | Status | Section Name 🔥   | Title             | ~ | Planned<br>Status | Dates ^               | Location                    |
|--------------------|-------------------|--------|------------------|-------------------|---|-------------------|-----------------------|-----------------------------|
| Add                | )                 |        |                  | _                 |   |                   |                       |                             |
| Add                | 2024 UG Fall Terr | n Open | ADMN-2010H-B-F01 | Management Skills |   |                   | 2024-09-05-2024-12-31 | Durham Greater Toronto Area |
| Add                | 2024 UG Fall Terr | n Open | ADMN-2010H-C-F01 | Management Skills |   |                   | 2024-09-05-2024-12-31 | Durham Greater Toronto Area |

| Section Details                                            |                                                                                                    |   |
|------------------------------------------------------------|----------------------------------------------------------------------------------------------------|---|
| ADMN-2010H-B-F01<br>Management Skills<br>2024 UG Fall Term |                                                                                                    |   |
| Instructors                                                | Rigsbee, C                                                                                                    | I |
| Meeting Information                                        | W 3:30 PM - 6:20 PM<br>2024-09-05 - 2024-12-04<br>Durham Greater Toronto Area.                                                                                                    | l |
| Dates                                                      | 2024-09-05 - 2024-12-31                                                                                                    | 1 |
| Seats Available (                                          |                                                                                                    | 1 |
| Credits                                                    | 0.5                                                                                                    | 1 |
| Grading                                                    | Graded                                                                                                    | 1 |
| Requisites                                                 | Complete 2.0 credits and have a minimum cumulative average of 60% - Must be completed prior to taking this course.                                                                                                    |   |
| Course Description                                         | Examines the theory and practice of foundational skills important to<br>management and organization in private, non-profit, and public sectors. Focuses<br>on conceptual skills, communication skills, and interpersonal skills. Prerequisite:<br>2.0 university credits. | l |
| Additional Information                                     | This course is for postgraduate students only. One Three-hour lecture weekly.                                                                                                    | ľ |
| Books                                                      | Bookstore Information                                                                                                    | - |
| CI                                                         | ose Add Section                                                                                                    |   |

18. The course will then show as 'Planned', registration is not complete

| Add To<br>Schedule | Term              | Status 🔨 | Section Name 🗼   | Title             | ~ ~      | Planned Status | Dates ^               | Location                    |
|--------------------|-------------------|----------|------------------|-------------------|----------|----------------|-----------------------|-----------------------------|
| Add                |                   |          |                  |                   |          |                |                       |                             |
| Add                | 2024 UG Fall Term | Open     | ADMN-2010H-B-F01 | Management Skills | <b>→</b> | ✓ Planned      | 2024-09-05-2024-12-31 | Durham Greater Toronto Area |
| Add                | 2024 UG Fall Term | Open     | ADMN-2010H-C-F01 | Management Skills |          |                | 2024-09-05-2024-12-31 | Durham Greater Toronto Area |

19. Locate next ADMN course, ADMN-2080H-A-F01 or ADMN-2080H-B-F01> click Add

| Add To<br>Schedule | Term 🔨            | Status 🔨        | Section Name 🔥   | Title                        | Planned Status | Dates 🔹               | Location                    |
|--------------------|-------------------|-----------------|------------------|------------------------------|----------------|-----------------------|-----------------------------|
| Add                | 2024 UG Fall Term | <sup>Open</sup> | ADMN-2080H-A-F01 | Managerial & Market Research |                | 2024-09-05-2024-12-31 | Durham Greater Toronto Area |
| Add                | 2024 UG Fall Term | Open            | ADMN-2080H-B-F01 | Managerial & Market Research |                | 2024-09-05-2024-12-31 | Durham Greater Toronto Area |

| Section Details                                                          |                                                                                                    |
|--------------------------------------------------------------------------|----------------------------------------------------------------------------------------------------|
| ADMN-2080H-A-F01<br>Managerial & Market<br>Research<br>2024 UG Fall Term |                                                                                                    |
| Instructors                                                              | Vaishnav, B                                                                                                    |
| Meeting Information                                                      | T 8:30 AM - 11:20 AM<br>2024-09-05 - 2024-12-04<br>Durham Greater Toronto Area,                                                                                                    |
| Dates                                                                    | 2024-09-05 - 2024-12-31                                                                                                    |
| Seats Available 🚯                                                        |                                                                                                    |
| Credits                                                                  | 0.5                                                                                                    |
| Grading                                                                  | Graded                                                                                                    |
| Requisites                                                               | None                                                                                                    |
| Course Description                                                       | Focuses on primary research and its use in problem solving and decision-making.<br>Covers qualitative and quantitative research design, planning, implementation, and<br>analysis. Research methods studied include surveys, focus groups, analytical<br>interviews, ethnography, and action research. Prerequisite: 1.0 ADMN credit. |
| Additional Information                                                   | This course is for postgraduate students only. One Three-hour lecture weekly.                                                                                                    |
| Books                                                                    | Bookstore Information                                                                                                    |
| Cl                                                                       | ose Add Section                                                                                                    |

21. The course will then show as 'Planned', registration is not complete

| Add To<br>Schedule | Term 🔨            | Status 🔨 | Section Name 🔥   | Title                        | Planned Status | Dates 🔨               | Location                    |
|--------------------|-------------------|----------|------------------|------------------------------|----------------|-----------------------|-----------------------------|
| Add                |                   |          |                  |                              |                |                       |                             |
| Add                | 2024 UG Fall Term | Open     | ADMN-2010H-B-F01 | Management Skills            | V Planned      | 2024-09-05-2024-12-31 | Durham Greater Toronto Area |
| Add                | 2024 UG Fall Term | Open     | ADMN-2010H-C-F01 | Management Skills            |                | 2024-09-05-2024-12-31 | Durham Greater Toronto Area |
| Add                | 2024 UG Fall Term | Open     | ADMN-2080H-A-F01 | Managerial & Market Research | V Planned      | 2024-09-05-2024-12-31 | Durham Greater Toronto Area |
| Add                | 2024 UG Fall Term | Open     | ADMN-2080H-B-F01 | Managerial & Market Research |                | 2024-09-05-2024-12-31 | Durham Greater Toronto Area |

### 22. Locate next ADMN course, ADMN-2100H-B-F01 or ADMN-2100H-C-F01> click Add

| Add To<br>Schedule | Term              | Status 🔨 | Section Name 🔥   | Title                        | Planned Status | Dates 🔹               | Location                    |
|--------------------|-------------------|----------|------------------|------------------------------|----------------|-----------------------|-----------------------------|
| Add                |                   |          |                  |                              |                |                       |                             |
| Add                | 2024 UG Fall Term | Open     | ADMN-2010H-B-F01 | Management Skills            | V Planned      | 2024-09-05-2024-12-31 | Durham Greater Toronto Area |
| Add                | 2024 UG Fall Term | Open     | ADMN-2010H-C-F01 | Management Skills            |                | 2024-09-05-2024-12-31 | Durham Greater Toronto Area |
| Add                | 2024 UG Fall Term | Open     | ADMN-2080H-A-F01 | Managerial & Market Research | V Planned      | 2024-09-05-2024-12-31 | Durham Greater Toronto Area |
| Add                | 2024 UG Fall Term | Open     | ADMN-2080H-B-F01 | Managerial & Market Research |                | 2024-09-05-2024-12-31 | Durham Greater Toronto Area |
| Add                | 2024 UG Fall Term | Open     | ADMN-2100H-A-F01 | Introduction to Marketing    |                | 2024-09-05-2024-12-31 | Durham Greater Toronto Area |
| Add                | 2024 UG Fall Term | Open     | ADMN-2100H-B-F01 | Introduction to Marketing    |                | 2024-09-05-2024-12-31 | Durham Greater Toronto Area |
| Add                | 2024 UG Fall Term | Open     | ADMN-2100H-C-F01 | Introduction to Marketing    |                | 2024-09-05-2024-12-31 | Durham Greater Toronto Area |

23. A pop-up menu will appear with additional course information, click **Add Section** (bottom right of screen)

| Section Details                                                       |                                                                                                    |   |
|-----------------------------------------------------------------------|----------------------------------------------------------------------------------------------------|---|
| ADMN-2100H-B-F01<br>Introduction to<br>Marketing<br>2024 UG Fall Term |                                                                                                    |   |
| Instructors                                                           | Vaishnav, B                                                                                                    | I |
| Meeting Information                                                   | M 12:00 PM - 2:50 PM<br>2024-09-05 - 2024-12-04<br>Durham Greater Toronto Area                                                                                                    | l |
| Dates                                                                 | 2024-09-05 - 2024-12-31                                                                                                    | I |
| Seats Available (                                                     |                                                                                                    | I |
| Credits                                                               | 0.5                                                                                                    | I |
| Grading                                                               | Graded                                                                                                    | I |
| Requisites                                                            | 1.0 ADMN credit; or 0.5 credits ADMN and MDST - Must be completed prior to taking this course.                                                                                                    |   |
| Course Description                                                    | Aims to give students a basic understanding of marketing and its core concepts-<br>how a marketing approach can be implemented and managed in a range of<br>markets, situations, and organizations. Prerequisite:Prerequisite: 1.0 ADMN<br>credit or 0.5 ADMN credit and CUST-MDST 1535H. | ļ |
| Additional Information                                                | This course is for postgraduate students only. One Three-hour lecture weekly.                                                                                                    | , |
| CI                                                                    | ose Add Section                                                                                                    |   |

24. The course will then show as 'Planned', registration is not complete

| Add To<br>Schedule | Term 🐥            | Status 🔨<br>v | Section Name 🔺   | Title                        | Planned Status | Dates                 | Location                    |
|--------------------|-------------------|---------------|------------------|------------------------------|----------------|-----------------------|-----------------------------|
| Add                |                   |               |                  |                              |                |                       |                             |
| Add                | 2024 UG Fall Term | Open          | ADMN-2010H-B-F01 | Management Skills            | V Planned      | 2024-09-05-2024-12-31 | Durham Greater Toronto Area |
| Add                | 2024 UG Fall Term | Open          | ADMN-2010H-C-F01 | Management Skills            |                | 2024-09-05-2024-12-31 | Durham Greater Toronto Area |
| Add                | 2024 UG Fall Term | Open          | ADMN-2080H-A-F01 | Managerial & Market Research | V Planned      | 2024-09-05-2024-12-31 | Durham Greater Toronto Area |
| Add                | 2024 UG Fall Term | Open          | ADMN-2080H-B-F01 | Managerial & Market Research |                | 2024-09-05-2024-12-31 | Durham Greater Toronto Area |
| Add                | 2024 UG Fall Term | Open          | ADMN-2100H-A-F01 | Introduction to Marketing    |                | 2024-09-05-2024-12-31 | Durham Greater Toronto Area |
| Add                | 2024 UG Fall Term | Open          | ADMN-2100H-B-F01 | Introduction to Marketing    | Planned        | 2024-09-05-2024-12-31 | Durham Greater Toronto Area |
| Add                | 2024 UG Fall Term | Open          | ADMN-2100H-C-F01 | Introduction to Marketing    |                | 2024-09-05-2024-12-31 | Durham Greater Toronto Area |

#### 25. Locate next ADMN course, ADMN-2220H-B-F01 or ADMN-2220H-C-F01> click Add

| Add To<br>Schedule | Term              | Status 🔨        | Section Name     | Title                         | ~ > | Planned S | itatus  | Dates                | Location 🔹                    |
|--------------------|-------------------|-----------------|------------------|-------------------------------|-----|-----------|---------|----------------------|-------------------------------|
| Add                | 2024 UG Fall Term | Open            | ADMN-2100H-B-F01 | Introduction to Marketing     |     | ~         | Planned | 2024-09-05-2024-12-3 | Ó Durham Greater Toronto Area |
| Add                | 2024 UG Fall Term | Open            | ADMN-2100H-C-F01 | Introduction to Marketing     |     |           |         | 2024-09-05-2024-12-3 | l Durham Greater Toronto Area |
| Add                | 2024 UG Fall Term | Open            | ADMN-2200H-A-F01 | Intro to Stats for Econ & Mgm | nt  |           |         | 2024-09-05-2024-12-3 | Durham Greater Toronto Area   |
| Add                | 2024 UG Fall Term | Open            | ADMN-2220H-A-F01 | Organizational Behaviour      |     |           |         | 2024-09-05-2024-12-3 | Durham Greater Toronto Area   |
| Add                | 2024 UG Fall Term | <sup>Open</sup> | ADMN-2220H-B-F01 | Organizational Behaviour      |     |           |         | 2024-09-05-2024-12-3 | Durham Greater Toronto Area   |
| Add                | 2024 UG Fall Term | Open            | ADMN-2220H-C-F01 | Organizational Behaviour      |     |           |         | 2024-09-05-2024-12-3 | Durham Greater Toronto Area   |

| Section Details                                                      |                                                                                                    |   |
|----------------------------------------------------------------------|----------------------------------------------------------------------------------------------------|---|
| ADMN-2220H-B-F01<br>Organizational<br>Behaviour<br>2024 UG Fall Term |                                                                                                    |   |
| Instructors                                                          | Brown, C                                                                                                    | I |
| Meeting Information                                                  | W 6:30 PM - 9:20 PM<br>2024-09-05 - 2024-12-04<br>Durham Greater Toronto Area                                                                                                    | l |
| Dates                                                                | 2024-09-05 - 2024-12-31                                                                                                    | 1 |
| Seats Available (                                                    |                                                                                                    | 1 |
| Credits                                                              | 0.5                                                                                                    | 1 |
| Grading                                                              | Graded                                                                                                    | I |
| Requisites                                                           | 1.0 ADMN credit - Must be completed prior to taking this course.                                                                                                    |   |
| Course Description                                                   | A conceptual and methodological analysis of the way individuals react to their<br>employment environment. Topics include motivation, job satisfaction,<br>leadership, group dynamics, and decision-making. Prerequisite: 1.0 ADMN credit. |   |
| Additional Information                                               | This course is for postgraduate students only. One Three-hour lecture weekly.                                                                                                    | I |
| Books                                                                | Bookstore Information                                                                                                    |   |
| CI                                                                   | ose Add Section                                                                                                    |   |

27. The course will then show as 'Planned', registration is not complete

| Add To<br>Schedule | Term              | Status 🔨 | Section Name 🔥   | Title ^                        | Planned Status | Dates                 | Location                    |
|--------------------|-------------------|----------|------------------|--------------------------------|----------------|-----------------------|-----------------------------|
| Add                |                   |          |                  |                                |                |                       |                             |
| Add                | 2024 UG Fall Term | Open     | ADMN-2100H-A-F01 | Introduction to Marketing      |                | 2024-09-05-2024-12-31 | Durham Greater Toronto Area |
| Add                | 2024 UG Fall Term | Open     | ADMN-2100H-B-F01 | Introduction to Marketing      | V Planned      | 2024-09-05-2024-12-31 | Durham Greater Toronto Area |
| Add                | 2024 UG Fall Term | Open     | ADMN-2100H-C-F01 | Introduction to Marketing      |                | 2024-09-05-2024-12-31 | Durham Greater Toronto Area |
| Add                | 2024 UG Fall Term | Open     | ADMN-2200H-A-F01 | Intro to Stats for Econ & Mgmt |                | 2024-09-05-2024-12-31 | Durham Greater Toronto Area |
| Add                | 2024 UG Fall Term | Open     | ADMN-2220H-A-F01 | Organizational Behaviour       |                | 2024-09-05-2024-12-31 | Durham Greater Toronto Area |
| Add                | 2024 UG Fall Term | Open     | ADMN-2220H-B-F01 | Organizational Behaviour       | Planned        | 2024-09-05-2024-12-31 | Durham Greater Toronto Area |
| Add                | 2024 UG Fall Term | Open     | ADMN-2220H-C-F01 | Organizational Behaviour       |                | 2024-09-05-2024-12-31 | Durham Greater Toronto Area |

28. Locate next ADMN course, ADMN-2230H-B-F01 or ADMN-2230H-C-F01> click Add

| Add To<br>Schedule | Term              | Status 🔨 | Section Name 🔥   | Title 🗸                   | Planned Status | Dates                 | Location                    |
|--------------------|-------------------|----------|------------------|---------------------------|----------------|-----------------------|-----------------------------|
| Add                |                   |          |                  |                           |                |                       |                             |
| Add                | 2024 UG Fall Term | Open     | ADMN-2220H-B-F01 | Organizational Behaviour  | V Planned      | 2024-09-05-2024-12-31 | Durham Greater Toronto Area |
| Add                | 2024 UG Fall Term | Open     | ADMN-2220H-C-F01 | Organizational Behaviour  |                | 2024-09-05-2024-12-31 | Durham Greater Toronto Area |
| Add                | 2024 UG Fall Term | Open     | ADMN-2230H-A-F01 | Human Resource Management |                | 2024-09-05-2024-12-31 | Durham Greater Toronto Area |
| Add                | 2024 UG Fall Term | Open     | ADMN-2230H-B-F01 | Human Resource Management |                | 2024-09-05-2024-12-31 | Durham Greater Toronto Area |
| Add                | 2024 UG Fall Term | Open     | ADMN-2230H-C-F01 | Human Resource Management |                | 2024-09-05-2024-12-31 | Durham Greater Toronto Area |

29. A pop-up menu will appear with additional course information, click **Add Section** (bottom right of screen)

| Section Details                                                       |                                                                                                    |
|-----------------------------------------------------------------------|----------------------------------------------------------------------------------------------------|
| ADMN-2230H-B-F01<br>Human Resource<br>Management<br>2024 UG Fall Term |                                                                                                    |
| Instructors                                                           | TBD                                                                                                    |
| Meeting Information                                                   | F 8:30 AM - 11:20 AM<br>2024-09-05 - 2024-12-04<br>Durham Greater Toronto Area                                                                                                    |
| Dates                                                                 | 2024-09-05 - 2024-12-31                                                                                                    |
| Seats Available (                                                     |                                                                                                    |
| Credits                                                               | 0.5                                                                                                    |
| Grading                                                               | Graded                                                                                                    |
| Requisites                                                            | None                                                                                                    |
| Course Description                                                    | A survey of the concepts and practices in the major functions of human resource<br>management. Topics include human resource forecasting, human rights,<br>recruitment and selection, training and development, collective bargaining,<br>performance appraisal, and compensation. Pre- or co-requisite: 1.0 ADMN credit |
| Additional Information                                                | This course is for postgraduate students only. One Three-hour lecture weekly.                                                                                                    |
| Books                                                                 | Bookstore Information                                                                                                    |
| Cl                                                                    | ose Add Section                                                                                                    |

30. The course will then show as 'Planned', registration is not complete

| Add To<br>Schedule | Term 💊            | Status 🔨<br>V | Section Name 🔥   | Title                     | Planned Status | Dates                 | Location                    |
|--------------------|-------------------|---------------|------------------|---------------------------|----------------|-----------------------|-----------------------------|
| Add                |                   |               |                  |                           |                |                       |                             |
| Add                | 2024 UG Fall Term | Open          | ADMN-2220H-B-F01 | Organizational Behaviour  | V Planned      | 2024-09-05-2024-12-31 | Durham Greater Toronto Area |
| Add                | 2024 UG Fall Term | Open          | ADMN-2220H-C-F01 | Organizational Behaviour  |                | 2024-09-05-2024-12-31 | Durham Greater Toronto Area |
| Add                | 2024 UG Fall Term | Open          | ADMN-2230H-A-F01 | Human Resource Management |                | 2024-09-05-2024-12-31 | Durham Greater Toronto Area |
| Add                | 2024 UG Fall Term | Open          | ADMN-2230H-B-F01 | Human Resource Management | ✓ Planned      | 2024-09-05-2024-12-31 | Durham Greater Toronto Area |
| Add                | 2024 UG Fall Term | Open          | ADMN-2230H-C-F01 | Human Resource Management |                | 2024-09-05-2024-12-31 | Durham Greater Toronto Area |

31. Once you have added the required ADMN fall courses > Click **Back to Course Catalog** in the top left-hand corner of the page

| ≡ | TRENT                                                                                                    |
|---|----------------------------------------------------------------------------------------------------|
| A | Academics Course Catalog                                                                                                    |
| ŧ | Search for Courses and Course Sections           Back to Course Catalog                                                                                  |
| ¢ | Filter Results       Hide       Advanced Search Selection: ADMN         Filters Applied:       Durham Greater Toronto Area ×)       2024 UG Fall Term ×) |

32. Next, you will need to add your Term 2 winter courses.

You will now need to locate the required ADMN winter courses. Using the Advanced Search Tab, under Results View, select **Section Listing** 

| ≡ |                                          |
|---|------------------------------------------|
| • | Academics · Course Catalog               |
|   | Search for Courses and Course Sections   |
|   | Subject Search Advanced Search           |
|   | Catalog Advanced Search<br>Results View  |
|   | Catalog Listing                          |
|   | • Section Listing                        |
|   | Term Meeting Start Date Meeting End Date |
|   | Select Term                              |

33. Under Term, select **2025 UG Winter Term** from the drop-down menu

| ≡ |                                          |
|---|------------------------------------------|
| ♠ | Academics · Course Catalog               |
|   | Search for Courses and Course Sections   |
|   | Subject Search Advanced Search           |
|   | Catalog Advanced Search                  |
| ۳ | Catalog Listing                          |
|   | Section Listing                          |
|   | Term Meeting Start Date Meeting End Date |
|   | 2025 UG Winter Term                      |

34. Under Courses And Sections, select **Business Administration** from the drop-down menu

| ≡        | TRENT                           |                     |                  |  |  |  |
|----------|---------------------------------|---------------------|------------------|--|--|--|
| •        | Academics · Course Catalog      |                     |                  |  |  |  |
| <u> </u> | Search for Courses and Course S | Sections            |                  |  |  |  |
|          | Subject Search Advanced Search  |                     |                  |  |  |  |
|          | Catalog Advanced Search         |                     |                  |  |  |  |
| 3        | Results View                    |                     |                  |  |  |  |
|          | Catalog Listing                 |                     |                  |  |  |  |
|          | Section Listing                 |                     |                  |  |  |  |
|          | Term                            | Meeting Start Date  | Meeting End Date |  |  |  |
|          | 2025 UG Winter Term             | yyyy-MM-dd          | yyyy-MM-dd       |  |  |  |
|          | Courses And Sections            | ,                   |                  |  |  |  |
|          | Business Administration 🗸 🗸     | Course number (eg 2 | Section          |  |  |  |

35. Under Location, select **Durham Greater Toronto Area** from the drop-down menu

| Results View            |   |                          |                  |
|-------------------------|---|--------------------------|------------------|
| Catalog Listing         |   |                          |                  |
| Section Listing         |   |                          |                  |
| Term                    |   | Meeting Start Date       | Meeting End Date |
| 2024 UG Fall Term       | ~ | yyyy-MM-dd               | yyyy-MM-dd       |
| Courses And Sections    |   |                          |                  |
| Business Administration | • | Course number (eg 2001H) | Section          |
| Subject                 | • | Course number (eg 2001H) | Section          |
| Subject                 | • | Course number (eg 2001H) | Section          |
| + Add More              |   |                          |                  |

36. Click Search

| Durham Greater Toron  | ito Area     |
|-----------------------|--------------|
| Academic Level        |              |
| Select Academic Level |              |
| Time Starts by        | Time Ends by |
| hh:mm AM/PM           | hh:mm AM/PM  |
| Clear                 | Search       |

37. You will be directed to the course listing page. You will need to scroll through this page to locate the required **2025 UG Term 2 winter term Business Administration** courses. The courses will appear in numerical order. On this step you are planning your course.

Required Term 2 winter ADMN courses:

- ADMN 1221H: Financial Accounting
  - o ADMN-1221H-B-W01 or ADMN-1221H-C-W01
- ADMN 3150H: Advertising

   ADMN-3150-B-W01 or ADMN-3150H-C-W01
- ADMN 3230H: Training & Development
   ADMN-3230H-A-W01 or ADMN-3230H-B-W01
- ADMN 3270H: Human Resource Planning
  - o ADMN-3270H-B-W01 <u>or</u> ADMN-3270H-C-W01
- ADMN 3420H: Entrepreneurship
  - o ADMN-3420H-A-W01 or ADMN-3420H-B-W01

| ≡        | TRENT                                                    |             |                                       |                        |          |                     |                            |         |                       |                          |
|----------|----------------------------------------------------------|-------------|---------------------------------------|------------------------|----------|---------------------|----------------------------|---------|-----------------------|--------------------------|
| <b>^</b> | Academics · Course Catalog                               |             |                                       |                        |          |                     |                            |         |                       |                          |
| <b>E</b> | Search for Courses and Courses<br>Back to Course Catalog | se Sections |                                       |                        |          |                     |                            |         |                       | Search for courses       |
| ٢        | Filter Results                                           | Hide        | Advanced Search<br>Filters Applied: ( | Durham Greater Toronto | Area X   | 2025 UG Winter Term | ×                          |         |                       |                          |
| (3)      | Availability                                             | ^           | Add To                                | Term                   | Status 🔨 | Section Name 🔥      | Title                      | Planned | Dates                 | Location                 |
|          | Open and Waitlisted Sections Open Sections Only          |             | Schedule                              | 2025 UG Winter Term    | Open     | ADMN-1000H-A-W01    | Contemp. Issues Management | 510105  | 2025-01-06-2025-04-30 | Durham Greater Toronto / |
|          | Subjects                                                 | ^           | Add                                   |                        |          |                     |                            |         |                       |                          |
|          | Business Administration (78)                             |             |                                       |                        |          |                     |                            |         |                       |                          |
|          | Locations                                                | ^           |                                       | 2025 UG Winter Term    | Open     | ADMN-1000H-A-W02    | Contemp. Issues Management |         | 2025-01-06-2025-04-30 | Durham Greater Toronto / |
|          | 🖌 Durham Greater Toronto Area (78)                       |             | Add                                   |                        |          |                     |                            |         |                       |                          |
|          | Terms                                                    | ^           |                                       |                        |          |                     |                            |         |                       |                          |
|          | 2025 UG Winter Term (78)                                 |             |                                       | 2025 UG Winter Term    | Open     | ADMN-1000H-A-W03    | Contemp. Issues Management |         | 2025-01-06-2025-04-30 | Durham Greater Toronto # |

38. Locate ADMN-1221H-B-W01 or ADMN-1221H-C-W01 > click Add

| Add To<br>Schedule | Term                | Status 🔨 | Section Name 🔥   | Title                | ~ ~ | Planned<br>Status | Dates                 | Location                    |
|--------------------|---------------------|----------|------------------|----------------------|-----|-------------------|-----------------------|-----------------------------|
|                    |                     |          |                  |                      |     |                   |                       |                             |
|                    | 2025 UG Winter Term | Open     | ADMN-1221H-A-W03 | Financial Accounting |     |                   | 2025-01-06-2025-04-30 | Durham Greater Toronto Area |
| Add                |                     |          |                  |                      |     |                   |                       |                             |
|                    | 2025 UG Winter Term | Open     | ADMN-1221H-B-W01 | Financial Accounting |     |                   | 2025-01-06-2025-04-30 | Durham Greater Toronto Area |
| Add                | <u> </u>            |          |                  |                      |     |                   |                       |                             |
| Add                | 2025 UG Winter Term | Open     | ADMN-1221H-C-W01 | Financial Accounting |     |                   | 2025-01-06-2025-04-30 | Durham Greater Toronto Area |

| Section Details                                                 |                                                                                                    |
|-----------------------------------------------------------------|----------------------------------------------------------------------------------------------------|
| ADMN-1221H-B-W01<br>Financial Accounting<br>2025 UG Winter Term |                                                                                                    |
| Instructors                                                     | TBD                                                                                                    |
| Meeting Information                                             | F 8:30 AM - 11:20 AM<br>2025-01-06 - 2025-04-04<br>Durham Greater Toronto Area,                                                                                                    |
| Dates                                                           | 2025-01-06 - 2025-04-30                                                                                                    |
| Seats Available (                                               |                                                                                                    |
| Credits                                                         | 0.5                                                                                                    |
| Grading                                                         | Graded                                                                                                    |
| Requisites                                                      | None                                                                                                    |
| Course Description                                              | An introduction to the theoretical framework of accrual accounting and the<br>Generally Accepted Accounting Principles. Includes the preparation and analysis of<br>financial statements, double-entry accounting, and the accounting cycle.<br>Professional ethics, behaviour, and corporate social responsibility are integrated<br>into the context of control and accountability. Excludes ADMN 1021H, 2021H. |
| Additional Information                                          | This course is for postgraduate students only. One Three-hour lecture weekly.                                                                                                    |
| Books                                                           | Bookstore Information                                                                                                    |
| Cl                                                              | ose Add Section                                                                                                    |

40. The course will then show as 'Planned', registration is not complete

| Add To<br>Schedule | Term                | Status 🔨 | Section Name 🔥   | Title                | \$<br>* | Planned Status | Dates                 | Location                    |
|--------------------|---------------------|----------|------------------|----------------------|---------|----------------|-----------------------|-----------------------------|
|                    |                     |          |                  |                      |         |                |                       |                             |
| Add                | 2025 UG Winter Term | Open     | ADMN-1221H-B-W01 | Financial Accounting |         | Planned        | 2025-01-06-2025-04-30 | Durham Greater Toronto Area |
| Add                | 2025 UG Winter Term | Open     | ADMN-1221H-C-W01 | Financial Accounting |         |                | 2025-01-06-2025-04-30 | Durham Greater Toronto Area |

41. Locate ADMN-3150H-B-W01 or ADMN-3150H-C-W01> click Add

| Add To<br>Schedule | Term                | Status 🔨 | Section Name 🔥   | Title                          | Planned<br>Status | Dates                 | Location                    |
|--------------------|---------------------|----------|------------------|--------------------------------|-------------------|-----------------------|-----------------------------|
| Add                | 2025 UG Winter Term | Open     | ADMN-3121H-A-W01 | Intermediate Managenal Accourt |                   | 2025-01-06-2025-04-30 | Durham Greater Toronto Area |
| Add                | 2025 UG Winter Term | Open     | ADMN-3150H-A-W01 | Advertising                    |                   | 2025-01-06-2025-04-30 | Durham Greater Toronto Area |
| Add                | 2025 UG Winter Term | Open     | ADMN-3150H-B-W01 | Advertising                    |                   | 2025-01-06-2025-04-30 | Durham Greater Toronto Area |
| Add                | 2025 UG Winter Term | Open     | ADMN-3150H-C-W01 | Advertising                    |                   | 2025-01-06-2025-04-30 | Durham Greater Toronto Area |

| Section Details                                        |                                                                                                    |
|--------------------------------------------------------|----------------------------------------------------------------------------------------------------|
| ADMN-3150H-B-W01<br>Advertising<br>2025 UG Winter Term |                                                                                                    |
| Instructors                                            | Chevtchouk, Y                                                                                                    |
| Meeting Information                                    | W 12:00 PM - 2:50 PM<br>2025-01-06 - 2025-04-04<br>Durham Greater Toronto Area                                                                                                    |
| Dates                                                  | 2025-01-06 - 2025-04-30                                                                                                    |
| Seats Available 🚺                                      |                                                                                                    |
| Credits                                                | 0.5                                                                                                    |
| Grading                                                | Graded                                                                                                    |
| Requisites                                             | ADMN 2100H - Must be completed prior to taking this course.                                                                                                    |
| Course Description                                     | Students learn the way advertisements work, the many techniques used in<br>advertising, and the impact of advertisements on the individual and society. The<br>power of image and identity ads is emphasized. Prerequisite: ADMN 2100H. |
| Additional Information                                 | This course is for postgraduate students only. One Three-hour lecture weekly.                                                                                                    |
| Books                                                  | Bookstore Information                                                                                                    |
| Cle                                                    | Add Section                                                                                                    |

43. The course will then show as 'Planned', registration is not complete

| Add To<br>Schedule | Term                | Status 🔨<br>Vpen | Section Name     | Title<br>Advertising | Ş | Planned | Status  | Dates                 | Location                   |
|--------------------|---------------------|------------------|------------------|----------------------|---|---------|---------|-----------------------|----------------------------|
| Add                | 2025 UG Winter Term | Open             | ADMN-3150H-B-W01 | Advertising          |   | ~       | Planned | 2025-01-06-2025-04-30 | Durham Greater Toronto Are |
| Add                | 2025 UG Winter Term | Open             | ADMN-3150H-C-W01 | Advertising          |   |         |         | 2025-01-06-2025-04-30 | Durham Greater Toronto Are |

44. Locate ADMN-3230H-A-W01 or ADMN-3230H-B-W01> click Add

| Add To<br>Schedule | Term                | Status 🔨<br>V | Section Name 🔥   | Title                    | Planned Status | Dates 🔹               | Location                    |
|--------------------|---------------------|---------------|------------------|--------------------------|----------------|-----------------------|-----------------------------|
| Add                | 2025 UG Winter Term | Open          | ADMN-3230H-A-W01 | Training & Development   |                | 2025-01-06-2025-04-30 | Durham Greater Toronto Area |
| Add                | 2025 UG Winter Term | Open          | ADMN-3230H-B-W01 | Training and Development |                | 2025-01-06-2025-04-30 | Durham Greater Toronto Area |

| Section Details                                                   |                                                                                                    |
|-------------------------------------------------------------------|----------------------------------------------------------------------------------------------------|
| ADMN-3230H-A-W01<br>Training & Development<br>2025 UG Winter Term |                                                                                                    |
| Instructors                                                       | TBD                                                                                                    |
| Meeting Information                                               | T 3:30 PM - 6:20 PM<br>2025-01-06 - 2025-04-04<br>Durham Greater Toronto Area,                                                                                                    |
| Dates                                                             | 2025-01-06 - 2025-04-30                                                                                                    |
| Seats Available 🚯                                                 |                                                                                                    |
| Credits                                                           | 0.5                                                                                                    |
| Grading                                                           | Graded                                                                                                    |
| Requisites                                                        | None                                                                                                    |
| Course Description                                                | An interdisciplinary course which deals with training and development from a<br>cross-cultural perspective. Particular attention is given to theory and results of<br>relevant comparative and organizational research. Coaching, leadership, and<br>workplace diversity are important components. Prerequisite: ADMN 2220H and<br>2230H. |
| Additional Information                                            | This course is for postgraduate students only. One 3-hour lecture weekly.                                                                                                    |
| Books                                                             | Bookstore Information                                                                                                    |
| Clo                                                               | Dise Add Section                                                                                                    |

46. The course will then show as 'Planned', registration is not complete

| Add To<br>Schedule | Term                | Status 🔨 | Section Name 🔺   | Title                    | Planned Status | Dates 💊               | Location                    |
|--------------------|---------------------|----------|------------------|--------------------------|----------------|-----------------------|-----------------------------|
| Add                | 2025 UG Winter Term | Open     | ADMN-3230H-A-W01 | Training & Development   | ✓ Planned      | 2025-01-06-2025-04-30 | Durham Greater Toronto Area |
| Add                | 2025 UG Winter Term | Open     | ADMN-3230H-B-W01 | Training and Development |                | 2025-01-06-2025-04-30 | Durham Greater Toronto Area |

47. Locate ADMN-3270H-B-W01 or ADMN-3270H-C-W01> click Add

| Add To<br>Schedule | Term                | Status 🔨<br>V    | Section Name 🔥   | Title                   | Ŷ | Planned Status | Dates               | <b>~</b> | Location                    |
|--------------------|---------------------|------------------|------------------|-------------------------|---|----------------|---------------------|----------|-----------------------------|
| Add                | 2025 UG Winter Term | Open             | ADMN-3270H-A-W01 | Human Resource Planning |   |                | 2025-01-06-2025-04- | 30       | Durham Greater Toronto Area |
| Add                | 2025 UG Winter Term | Open<br><b>{</b> | ADMN-3270H-B-W01 | Human Resource Planning |   |                | 2025-01-06-2025-04- | 30       | Durham Greater Toronto Area |
| Add                | 2025 UG Winter Term | Open             | ADMN-3270H-C-W01 | Human Resource Planning |   |                | 2025-01-06-2025-04- | 30       | Durham Greater Toronto Area |

| Section Details                                                       |                                                                                                    |
|-----------------------------------------------------------------------|----------------------------------------------------------------------------------------------------|
| ADMN-3270H-B-W01<br>Human Resource<br>Planning<br>2025 UG Winter Term |                                                                                                    |
| Instructors                                                           | TBD                                                                                                    |
| Meeting Information                                                   | M 6:30 PM - 9:20 PM<br>2025-01-06 - 2025-04-04<br>Durham Greater Toronto Area,                                                                                                    |
| Dates                                                                 | 2025-01-06 - 2025-04-30                                                                                                    |
| Seats Available 🚺                                                     |                                                                                                    |
| Credits                                                               | 0.5                                                                                                    |
| Grading                                                               | Graded                                                                                                    |
| Requisites                                                            | ADMN 2220H - Must be completed prior to taking this course.                                                                                                    |
|                                                                       | ADMN 2230H - Must be completed prior to taking this course.                                                                                                    |
| Course Description                                                    | Provides an understanding of the essential elements of the human resource<br>planning process in organizations. Students acquire knowledge in analyzing and<br>programming for human resource requirements in the challenging environment<br>of technological change, corporate repositions, rightsizing, cost containment,<br>and environment of technological change. |
|                                                                       | Close Add Section                                                                                                    |

49. The course will then show as 'Planned', registration is not complete

| Add To<br>Schedule | Term                | Status 🔨<br>V | Section Name 🔥   | Title                   | Planned Status | Dates                 | Location                    |
|--------------------|---------------------|---------------|------------------|-------------------------|----------------|-----------------------|-----------------------------|
| Add                | 2025 UG Winter Term | Open          | ADMN-3270H-A-W01 | Human Resource Planning |                | 2025-01-06-2025-04-30 | Durham Greater Toronto Area |
| Add                | 2025 UG Winter Term | Open          | ADMN-3270H-B-W01 | Human Resource Planning | ✓ Planned      | 2025-01-06-2025-04-30 | Durham Greater Toronto Area |
| Add                | 2025 UG Winter Term | Open          | ADMN-3270H-C-W01 | Human Resource Planning |                | 2025-01-06-2025-04-30 | Durham Greater Toronto Area |

50. Locate ADMN-3420H-A-W01 or ADMN-3420H-B-W01> click Add

| Add To<br>Schedule | Term                | Status 🔨<br>V | Section Name 🔥   | Title                          | Planned Status | Dates 🔹 👻             | Location                    |
|--------------------|---------------------|---------------|------------------|--------------------------------|----------------|-----------------------|-----------------------------|
| Add                |                     |               | <u></u>          | menerer e compensatori         |                |                       |                             |
| Add                | 2025 UG Winter Term | n Open        | ADMN-3280H-B-W01 | Motivation & Compensation      |                | 2025-01-06-2025-04-30 | Durham Greater Toronto Area |
| Add                | 2025 UG Winter Term | n Open        | ADMN-3280H-C-W01 | Motivation & Compensation      |                | 2025-01-06-2025-04-30 | Durham Greater Toronto Area |
| Add                | 2025 UG Winter Term | o Open        | ADMN-3300H-A-W01 | Personal Ethics in Organ.      |                | 2025-01-06-2025-04-30 | Durham Greater Toronto Area |
| Add                | 2025 UG Winter Term | o Open        | ADMN-3321H-A-W01 | Int. Financial Accounting II   |                | 2025-01-06-2025-04-30 | Durham Greater Toronto Area |
| Add                | 2025 UG Winter Term | n Open        | ADMN-3400H-A-W01 | Market Government Organization | 1              | 2025-01-06-2025-04-30 | Durham Greater Toronto Area |
| Add                | 2025 UG Winter Term | Open          | ADMN-3420H-A-W01 | Entrepreneurship               |                | 2025-01-06-2025-04-30 | Durham Greater Toronto Area |
| Add                | 2025 UG Winter Term | n Open        | ADMN-3420H-B-W01 | Entrepreneurship               |                | 2025-01-06-2025-04-30 | Durham Greater Toronto Area |

51. A pop-up menu will appear with additional course information, click **Add Section** (bottom right of screen)

| Section Details                                             |                                                                                                    |
|-------------------------------------------------------------|----------------------------------------------------------------------------------------------------|
| ADMN-3420H-A-W01<br>Entrepreneurship<br>2025 UG Winter Term |                                                                                                    |
| Instructors                                                 | TBD                                                                                                    |
| Meeting Information                                         | Th 8:30 AM - 11:20 AM<br>2025-01-06 - 2025-04-04<br>Durham Greater Toronto Area                                                                                                    |
| Dates                                                       | 2025-01-06 - 2025-04-30                                                                                                    |
| Seats Available (                                           |                                                                                                    |
| Credits                                                     | 0.5                                                                                                    |
| Grading                                                     | Graded                                                                                                    |
| Requisites                                                  | None                                                                                                    |
| Course Description                                          | Focuses on the essential issues and questions of entrepreneurship and<br>entrepreneurs, covering topics ranging from the process of creativity and the<br>nature of start-up and scale-up to sociological, psychological, and economic<br>considerations of the origins and functions of entrepreneurs in business.<br>Prerequisite: 3.0 ADMN credits. |
| Additional Information                                      | This course is for postgraduate students only. One 3-hour lecture weekly.                                                                                                    |
| Books                                                       | Bookstore Information                                                                                                    |
| Cl                                                          | ose Add Section                                                                                                    |

52. The course will then show as 'Planned', registration is not complete

| Add To<br>Schedule | Term                | Status 🔨 | Section Name     | Title                          | Planned Status | Dates 🔷               | Location                    |
|--------------------|---------------------|----------|------------------|--------------------------------|----------------|-----------------------|-----------------------------|
| Add                | 2025 UG Winter Term | Open     | ADMN-3280H-B-W01 | Motivation & Compensation      |                | 2025-01-06-2025-04-30 | Durham Greater Toronto Area |
| Add                | 2025 UG Winter Term | Open     | ADMN-3280H-C-W01 | Motivation & Compensation      |                | 2025-01-06-2025-04-30 | Durham Greater Toronto Area |
| Add                | 2025 UG Winter Term | Open     | ADMN-3300H-A-W01 | Personal Ethics in Organ.      |                | 2025-01-06-2025-04-30 | Durham Greater Toronto Area |
| Add                | 2025 UG Winter Term | Open     | ADMN-3321H-A-W01 | Int. Financial Accounting II   |                | 2025-01-06-2025-04-30 | Durham Greater Toronto Area |
| Add                | 2025 UG Winter Term | Open     | ADMN-3400H-A-W01 | Market Government Organization |                | 2025-01-06-2025-04-30 | Durham Greater Toronto Area |
| Add                | 2025 UG Winter Term | Open     | ADMN-3420H-A-W01 | Entrepreneurship               | V Planned      | 2025-01-06-2025-04-30 | Durham Greater Toronto Area |
| Add                | 2025 UG Winter Term | Open     | ADMN-3420H-B-W01 | Entrepreneurship               |                | 2025-01-06-2025-04-30 | Durham Greater Toronto Area |

53. Once you have added the required Term 2 winter course to your plan > go to left navigation pane > click on the **Home button**. This step will ensure you register for your courses.

| ≡ |                              |                                                                           |
|---|------------------------------|---------------------------------------------------------------------------|
| î | Academics · Course Catalog   | `tiono                                                                    |
| Ē | Back to Course Catalog       | sections                                                                  |
| ۲ | Filter Results Hide          | Advanced Search Selection: ADMN<br>Filters Applied: Durham Greater Toront |
| 8 | Availability ^               | Add To Term                                                               |
|   | Open and Waitlisted Sections |                                                                           |

54. Click on 'Student Planning & Registration'. This is where you will register for your courses.

| ≡          | TRENT                                                                                                    |  |  |  |  |  |  |  |  |  |
|------------|----------------------------------------------------------------------------------------------------|--|--|--|--|--|--|--|--|--|
| A          | Hello, Welcome to Trent University Colleague Self-Service!<br>Choose a category to get started.                                                                                               |  |  |  |  |  |  |  |  |  |
| Ē          |                                                                                                    |  |  |  |  |  |  |  |  |  |
| ۲          |                                                                                                    |  |  |  |  |  |  |  |  |  |
| <b>(</b> ) | Student Finance         Here you can view your latest statement and make a payment online.         Tax Information         Here you can view your latest statement and make a payment online. |  |  |  |  |  |  |  |  |  |
|            | Student Planning & Registration<br>Here you can search for courses, plan your terms, and schedule & register your course<br>sections.                                                         |  |  |  |  |  |  |  |  |  |

55. Click on 'Go to Plan & Schedule'

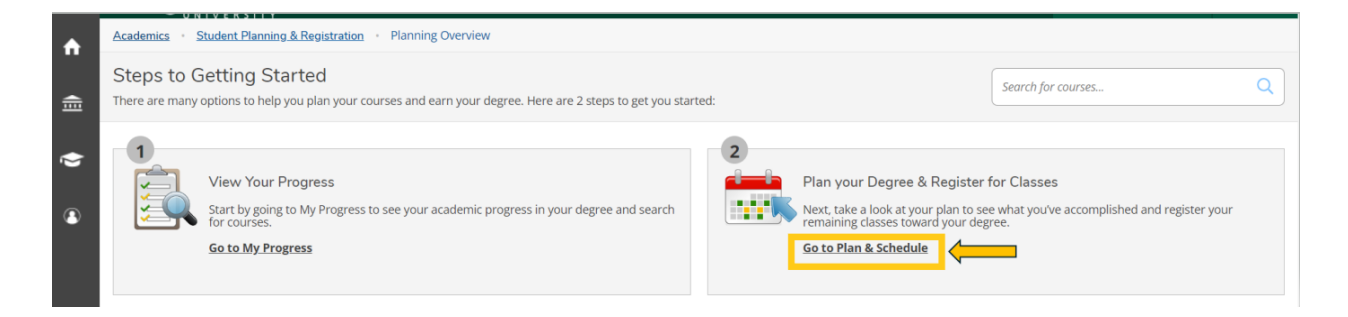

56. Click the right arrow to locate the term: 2024 UG Fall Term

| ≡ |                                                                         |
|---|-------------------------------------------------------------------------|
| ÷ | Academics · Student Planning & Registration · Plan. Schedule & Register |
|   | Plan your Degree and Schedule your courses                              |
| ≡ | Schedule Timeline Petitions & Waivers                                   |
| • | Column 2024 UG Fall Term                                                |
|   |                                                                         |

57. You will see all the **fall** (term 1) planned courses in yellow/brown. Courses in yellow/brown are planned and not registered.

| < > 2024 UG Fall Term +                                               | Rem        | Remove Planned Courses Register Now (I accept financial responsibility for registering courses |         |                    |                  |                    |                  |                          |                       |
|-----------------------------------------------------------------------|------------|------------------------------------------------------------------------------------------------|---------|--------------------|------------------|--------------------|------------------|--------------------------|-----------------------|
| Filter Sections                                                       | we to iCal |                                                                                                | 🔒 Print |                    |                  |                    | Planned: 2.50 Cr | edits Enrolled: 0 Credit | 5 Waitlisted: 0 Credi |
| ADMN-2010H-B-F01: Management Skills                                   | ×          |                                                                                                | Sun     | Mon                | Tue              | Wed                | Thu              | Fri                      | Sat                   |
| ✓ Planned                                                             |            | 6am                                                                                            |         |                    |                  |                    |                  |                          |                       |
| Credits: 0.50 Credits                                                 |            | 7am                                                                                            |         |                    |                  |                    |                  |                          |                       |
| Grading: Graded<br>Instructor: Rigsbee, C<br>2024-09-05 to 2024-12-31 |            | 8am                                                                                            |         |                    | ADMN-2080H-A-F01 | ×                  |                  | ADMN-2230H-8-F01 X       |                       |
| Seats Available:                                                      |            | 9am                                                                                            |         |                    |                  |                    |                  |                          |                       |
| V Meeting Information                                                 |            | 10am                                                                                           |         |                    | -                |                    |                  |                          |                       |
| Register                                                              |            | 11am                                                                                           |         |                    |                  |                    |                  |                          |                       |
| View other sections                                                   |            | 12pm                                                                                           |         | ADMN-2100H-8-F01 X |                  |                    |                  |                          |                       |
|                                                                       | _          | 1pm                                                                                            |         |                    |                  |                    |                  |                          |                       |
| ADMN-2080H-A-F01: Managerial & Market Research                        | ×          | 2pm                                                                                            |         |                    |                  |                    |                  |                          |                       |
| ✓ Planned                                                             |            | 2000                                                                                           |         |                    |                  |                    |                  |                          |                       |
| Credits: 0.50 Credits                                                 |            | spm                                                                                            |         |                    |                  | ADMN-2010H-8-F01 × |                  |                          |                       |
| Grading: Graded                                                       |            | 4pm                                                                                            |         |                    |                  |                    |                  |                          |                       |
| 2024-09-05 to 2024-12-31<br>Seats Available:                          |            | 5pm                                                                                            |         |                    |                  |                    |                  |                          |                       |
| V Meeting Information                                                 |            | 6pm                                                                                            |         |                    |                  |                    |                  |                          |                       |
| Desister                                                              |            |                                                                                                |         |                    |                  | ADMN-2220H-8-F01 X |                  |                          |                       |

58. Click the blue '**Register Now (I accept financial responsibility for registering courses') button** in the top right corner to register in the fall courses (term 1).

If you receive an error regarding pre-requisites, please email <u>durcerts@trentu.ca</u>

If you receive an error that your offer has not yet been accepted, please email admissions@trentu.ca

| ister                                                              |                                                                                            |     |     |     |              |        |          |  |  |  |
|--------------------------------------------------------------------|--------------------------------------------------------------------------------------------|-----|-----|-----|--------------|--------|----------|--|--|--|
|                                                                    |                                                                                            |     |     |     | Search for c | ourses | Q        |  |  |  |
|                                                                    |                                                                                            |     |     |     |              |        |          |  |  |  |
|                                                                    | Remove Planned Courses Register Now (I accept financial responsibility for registering cou |     |     |     |              |        |          |  |  |  |
| Print Planned: 1 Credits Enrolled: 0 Credits Waitlisted: 0 Credits |                                                                                            |     |     |     |              |        |          |  |  |  |
|                                                                    | Sun                                                                                        | Mon | Tue | Wed | Thu          | Fri    | Sat      |  |  |  |
| 11.000                                                             |                                                                                            |     |     |     |              |        | <b>A</b> |  |  |  |

59. Your **courses** will turn **green** once you have **successfully registered** in the **fall** courses (term 1).

| < > 2024 UG Fall Term +                                                                                                    |           |                            |         |                  |                  |                  |                  |                           |                       |
|----------------------------------------------------------------------------------------------------|-----------|----------------------------|---------|------------------|------------------|------------------|------------------|---------------------------|-----------------------|
| Filter Sections                                                                                                    | $\supset$ | $\square$                  | 🔒 Print |                  |                  |                  | Planned: 1.50 Cr | edits Enrolled: 1 Credits | Waitlisted: 0 Credits |
| ADMN-2010H-B-F01: Management Skills                                                                                             | ^         |                            | Sun     | Mon              | Tue              | Wed              | Thu              | Fri                       | Sat                   |
| ✓ Registered, but not started                                                                                                   |           | 7am                        |         |                  |                  |                  |                  |                           | *                     |
| Credits: 0.50 Credits<br>Grading: Graded<br>Instructor: Rigsber, C<br>2024-09-05 to 2024-12-31<br>V Meeting Information<br>Drop |           | 8am<br>9am<br>10am<br>11am |         |                  | ADMN-2080H A-F01 |                  |                  | ADMN-2230H-8-F01          |                       |
| ✓ View other sections                                                                                                    |           | 12pm<br>1pm                |         | ADMN-2100H-8-F01 |                  |                  |                  |                           |                       |
| ADMN-2080H-A-F01: Managerial & Market Research                                                                                  |           | 2pm                        |         |                  |                  |                  |                  |                           |                       |
| ✓ Registered, but not started                                                                                                   |           | 3pm                        |         |                  |                  | ADMN-2010H-8-F01 |                  |                           |                       |
| Credits: 0.50 Credits<br>Grading: Graded<br>Instructor: Valshava, B<br>2024-09-05 to 2024-12-31                                 |           | 4pm<br>5pm<br>6pm          |         |                  |                  |                  |                  |                           |                       |

60. Next you will register for your winter courses (term 2).

Click the **right arrow** to locate the term: **2025 UG winter term** 

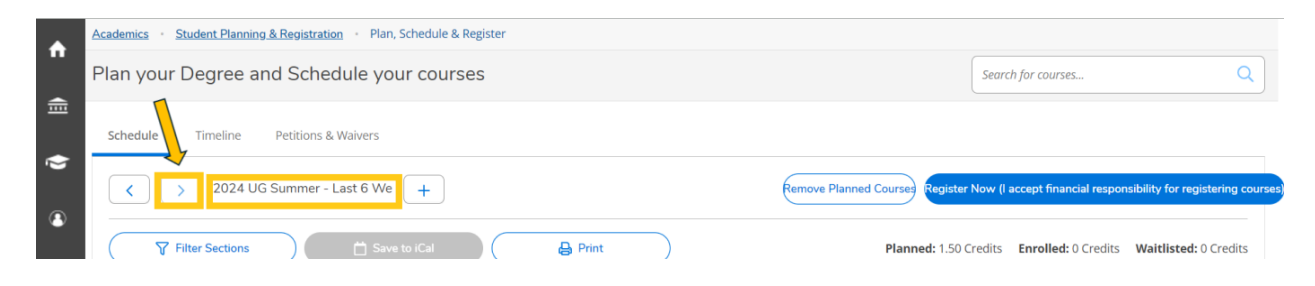

61. You will see all the **winter** (term 2) planned courses in yellow/brown. Courses in yellow/brown are planned and not registered.

Note web courses will not appear in the calendar as they do not have a set-time. The web course will appear at the bottom of the calendar with the course code and name.

| 2025 UG Winter Term +                                                  |    |            |       |                    |                    | Planned Courses    | Register Now (I accept | t financial responsibility for | registering courses) |
|------------------------------------------------------------------------|----|------------|-------|--------------------|--------------------|--------------------|------------------------|--------------------------------|----------------------|
| ♥ Filter Sections <sup>™</sup> Save to iCal                            |    | Ð          | Print |                    |                    |                    | Planned: 2.50 Cre      | edits Enrolled: 0 Credits      | Waitlisted: 0 Credi  |
| ADMN-1221H-B-W01: Financial Accounting                                 | A  | SI         | un    | Mon                | Tue                | Wed                | Thu                    | Fri                            | Sat                  |
| ✓ Planned                                                              | 7  | 'am        |       |                    |                    |                    |                        |                                |                      |
| Credits: 0.50 Credits<br>Grading: Graded<br>Instructor: TBD            | 8  | lam<br>Jam |       |                    |                    |                    | ADMN-3420H-A-W01 ×     | ADMN-1221H-8-W01 X             |                      |
| 2025-01-06 to 2025-04-30<br>Seats Available:                           | 10 | )am        |       |                    |                    |                    |                        |                                |                      |
| Meeting Information                                                    | 11 | am         |       |                    |                    |                    |                        |                                |                      |
| Register                                                               | 12 | pm         |       |                    |                    | ADMN-3150H-8-W01 × |                        |                                |                      |
| View other sections                                                    | 1  | pm         |       |                    |                    |                    |                        |                                |                      |
|                                                                        | 2  | pm         |       |                    |                    |                    |                        |                                |                      |
| ADMN-3150H-B-W01: Advertising                                          | 3  | pm         |       |                    |                    |                    |                        |                                |                      |
| Planned                                                                | 4  | lpm        |       |                    | ADMN-3230H-A-W01 × |                    |                        |                                |                      |
| Credits: 0.50 Credits<br>Grading: Graded<br>Instructor: Chevitchouk, Y | 5  | pm         |       |                    |                    |                    |                        |                                |                      |
| 2025-01-06 to 2025-04-30<br>Seats Available:                           | 6  | ipm        |       |                    |                    |                    |                        |                                |                      |
| V Meeting Information                                                  | 7  | 'pm        |       | ADMN-S270H-B-W01 × |                    |                    |                        |                                |                      |

62. Click the blue '**Register Now (I accept financial responsibility for registering courses)** button in the top right corner to register in the winter courses (term 2).

If you receive an error regarding pre-requisites, please email <u>durcerts@trentu.ca</u>

If you receive an error that your offer has not yet been accepted, please email <u>admissions@trentu.ca</u>

| ister |                                                                                                    |     |     |        |                     |         |                 |                       |  |  |  |
|-------|----------------------------------------------------------------------------------------------------|-----|-----|--------|---------------------|---------|-----------------|-----------------------|--|--|--|
| ;     |                                                                                                    |     |     |        | Search              | h for a | ourses          | Q                     |  |  |  |
|       |                                                                                                    |     |     |        |                     |         |                 |                       |  |  |  |
|       | Remove Planned Courses<br>Register Now (I accept financial responsibility for registering courses) |     |     |        |                     |         |                 |                       |  |  |  |
|       | 🔒 Print                                                                                            |     |     | Planne | <b>d:</b> 1 Credits | Enro    | lled: 0 Credits | Waitlisted: 0 Credits |  |  |  |
|       | Sun                                                                                                | Mon | Tue | Wed    | Thu                 |         | Fri             | Sat                   |  |  |  |
| 11.2m |                                                                                                    |     |     |        |                     |         |                 | <b>A</b>              |  |  |  |

#### 63. Your courses will turn green once you have successfully registered in the winter courses.

| C > 2025 UG Winter Term +                                             |          |         |     |                  |                  |                   |                          |                          |  |
|-----------------------------------------------------------------------|----------|---------|-----|------------------|------------------|-------------------|--------------------------|--------------------------|--|
| Filter Sections                                                       | Cal      | 🔒 Print |     |                  |                  | Planned: 1.50 Cre | edits Enrolled: 1 Credit | ts Waitlisted: 0 Credits |  |
| ADMN-1221H-B-W01: Financial Accounting                                | <b>^</b> | Sun     | Mon | Tue              | Wed              | Thu               | Fri                      | Sat                      |  |
| ✓ Registered, but not started                                         | 8am      |         |     |                  |                  | ADMN-3420H-A-W01  | ADMN-1221H-8-W01         | ·····                    |  |
| Credits: 0.50 Credits                                                 | 9am      |         |     |                  |                  |                   |                          |                          |  |
| Grading: Graded<br>Instructor: TBD<br>2025-01-06 to 2025-04-30        | 10am     |         |     |                  |                  |                   |                          |                          |  |
| ✓ Meeting Information                                                 | 11am     |         |     |                  |                  |                   |                          |                          |  |
| Drop                                                                  | 12pm     |         |     |                  | ADMN-3150H-8-W01 | ]                 |                          |                          |  |
| ✓ View other sections                                                 | 1pm      |         |     |                  | -                |                   |                          |                          |  |
|                                                                       | 2pm      |         |     |                  |                  |                   |                          |                          |  |
| ADMN-3150H-B-W01: Advertising                                         | 3pm      |         |     |                  |                  |                   |                          |                          |  |
| . A Registered but not started                                        | 4pm      |         |     | ADMN-3230H-A-W01 |                  |                   |                          |                          |  |
| V Registered, but not started                                         | 5pm      |         |     |                  |                  |                   |                          |                          |  |
| Creaits: 0.50 Creaits<br>Grading: Graded<br>Instructor: Chevtchouk, Y | 6pm      |         |     |                  |                  |                   |                          |                          |  |

64. Congratulations, you are now registered for your fall & winter term courses for the Durham Business: Human Resources, Marketing and Entrepreneurship Dual Post-Graduate Certificate!

**Reminder**: The last day to change/add courses for the fall term is September 19, 2024. After this date, no changes can be made.